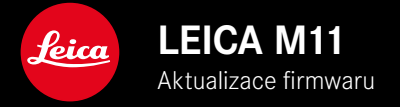

### FIRMWARE 1.6

### NOVINKA

- Možnosti úspory energie při propojení se Leica FOTOS
- Geotagging přes aplikaci Leica FOTOS
- Vylepšené připojení k aplikaci Leica FOTOS přes Bluetooth

## ROZŠÍŘENÍ

- Dodatečné možnosti pro Camera standby: 30 min a 60 min
- Možnost k exportu uživatelského profilu při resetování fotoaparátu
- Fotografování s bleskem HSS je nyní k dispozici s vybavením Profoto

## ZDOKONALENÍ

• Storage Options bylo posunuto do nabídky Storage Management

### KOREKCE CHYB

- Funkci Live View Ize nyní aktivovat pomocí dálkového ovládání Leica FOTOS
- Také po použití kabelu "Leica FOTOS Cable" funguje nyní připojení přes WiFi správně.
- Bylo odstraněno zamrzání způsobené chybnou funkcí fotoaparátu
- Byly odstraněné různé chyby ve firmwaru

## AKTUALIZACE FIRMWARU

Společnost Leica neustále pracuje na dalším vývoji a optimalizacích Vašeho fotoaparátu. Jelikož jsou některé funkce fotoaparátu zcela ovládané softwarem, lze tuto úpravu a rozšíření funkčního rozsahu na Vašem fotoaparátu nainstalovat dodatečně. Z tohoto důvodu nabízí Leica v nepravidelných intervalech aktualizace firmwaru, které lze stáhnout z našich webových stránek. Po registraci fotoaparátu Vás bude Leica informovat o všech nových aktualizacích. Uživatelé aplikace Leica FOTOS jsou také automaticky informováni o aktualizacích firmwaru pro své fotoaparáty Leica.

Aktualizace firmwaru lze instalovat dvěma různými způsoby.

- Pohodlně pomocí aplikace Leica FOTOS
- Přímo přes nabídku fotoaparátu

#### Ke zjištění, která verze firmwaru je nainstalovaná

- V hlavní nabídce zvolte Camera Information
  - Vedle bodu nabídky Camera Firmware Version se zobrazí aktuální verze firmwaru.

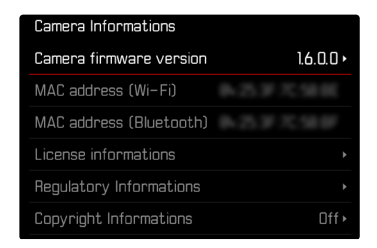

Další informace o registraci, aktualizacích firmwaru resp. jejich stažení na Váš fotoaparát, stejně jako veškeré změny a dodatky k pokynům v tomto návodu, najdete v "zákaznické sekci" našich webových stránek na stránce:

club.leica-camera.com

### PROVEDENÍ AKTUALIZACE FIRMWARU

Přerušení probíhající aktualizace firmwaru může vést k závažným a nenapravitelným škodám vašeho vybavení!

Během aktualizace firmwaru proto musíte věnovat zvláštní pozornost následujícím upozorněním:

- Nevypínejte fotoaparát!
- Nevyjímejte paměťovou kartu!
- Nevyjímejte baterii!
- Nesnímejte objektiv!

### Upozornění

- Není-li dostatečně nabitá baterie, objeví se výstražné hlášení. V takovém případě nejprve nabijte baterii a poté zopakujte výše popsaný postup.
- V podnabídce Camera Information naleznete další registrační značky resp. registrační čísla přístrojů specifické pro danou zemi.

## PŘÍPRAVY

- Baterii kompletně nabijte a vložte
- Všechny případné soubory firmwaru vymažte z paměťové karty
  - Doporučuje se, všechny snímky z paměťové karty uložit a poté je formátovat do fotoaparátu.
    (Pozor: ztráta dat! Během formátování paměťové karty se veškerá uložená data ztratí.)
  - Soubory ve vnitřní paměti by měly být rovněž zálohovány.
- Stáhněte si nejnovější firmware
- Uložte jej na paměťovou kartu
  - Soubor firmwaru musí být uložen v horní rovině paměťová karty (ne v podsložce).
- Vložte paměťovou kartu do fotoaparátu
- Zapněte fotoaparát

### AKTUALIZACE FIRMWARU FOTOAPARÁTU

- Provedení přípravy
- V hlavní nabídce zvolte Camera Information
- Zvolte Camera firmware version
- Zvolte Firmware update
  - Objeví se výzva s informacemi o aktualizaci.
- Prověřte informace o verzi aktualizace
- Zvolte Yes
  - Objeví se výzva Do you want to save profiles on SD card?.
- Zvolte Yes / No
  - Aktualizace se spustí automaticky.
  - Během procesu bliká stavová kontrolka LED.
  - Po úspěšném ukončení se objeví odpovídající hlášení a fotoaparát se restartuje.

### Upozornění

 Po novém spuštění musí být znovu nastaven jak datum & čas, ale také jazyk. Zobrazí se odpovídající výzvy.

## MOŽNOSTI ÚSPORY ENERGIE PŘI PROPOJENÍ S LEICA FOTOS

K dispozici jsou tři funkce.

- Airplane Mode (všechna dálková ovládání jsou deaktivována)
- Eco mode (prodloužení životnosti baterie)
- Performance mode (rychlé spojení)

## VÝKONNOSTNÍ REŽIM

Tato možnost poskytuje nejrychlejší přístup k připojení k aplikaci Leica FOTOS, a tím i optimální uživatelský zážitek.

- V hlavní nabídce zvolte Leica FOTOS
- Zvolte Connectivity
- Zvolte Performance mode

| Connectivity |                |  |
|--------------|----------------|--|
|              | Flight Mode    |  |
|              | Battery Saving |  |
|              | Performance    |  |
|              |                |  |
|              |                |  |
|              |                |  |

## LETOVÝ REŽIM

Pokud je tato funkce aktivována, jsou všechna rádiová spojení deaktivována.

- V hlavní nabídce zvolte Leica FOTOS
- Zvolte Connectivity
- Zvolte Airplane Mode

### REŽIM ECO

Během přenosu nastavení nebo souborů je aktivována síť WiFi fotoaparátu, jinak je vypnutá.

- V hlavní nabídce zvolte Leica FOTOS
- Zvolte Connectivity
- Zvolte Eco mode

5

# DODATEČNÉ FUNKCE PRO REŽIM STANDBY

Je-li aktivována tato funkce, fotoaparát přepne z důvodu prodloužení životnosti baterie do režimu Standby. Doba trvání režimu standby je nastavitelná.

Nabídka byla rozšířena o možnosti 30 min a 60 min. Tovární nastavení: 2 min

- V hlavní nabídce zvolte Camera Settings
- Zvolte Power saving mode
- Zvolte Camera Standby
- Zvolte požadované nastavení (Off, 30 s, 1 min, 2 min, 5 min, 10 min, 30 min, 60 min)

| Camera standby |        |
|----------------|--------|
|                | Off    |
|                | 30 s   |
|                | 1 min  |
|                | 2 min  |
|                | 5 min  |
|                | 10 min |

| Camera standby |        |
|----------------|--------|
|                | 30 min |
|                | 60 min |
|                |        |
|                |        |
|                |        |
|                |        |

## EXPORT UŽIVATELSKÝCH PROFILŮ PŘI RESETOVÁNÍ FOTOAPARÁTU

Tato funkce umožňuje resetování individuálního nastavení nabídky do továrního nastavení. Uživatelské profily je nyní možné předem exportovat na kartu SD.

- V hlavní nabídce zvolte Reset Camera
  - Objeví se výzva Do you want to reset the camera settings?.
- Potvrďte obnovení základního nastavení (Yes)/odmítněte (No)
  - Zvolíte-li No bude proces obnovení nastavení přerušen a fotoaparát přejde do hlavní nabídky. Potvrdíte-li volbu Yes, budou aktivovány další výzvy na volitelně resetovatelná nastavení.
- Potvrďte zpětné nastavení uživatelského profilu (Yes)/odmítněte (No)
  - Objeví se výzva Do you want to export user profiles to card?.
- Potvrzení exportu uživatelských profilů (Yes)

### GEOTAGGING

### ZÁZNAM MÍSTA POŘÍZENÝCH SNÍMKŮ (JEN V KOMBINACI S APLIKACÍ LEICA FOTOS)

V kombinaci s aplikací Leica FOTOS lze informace o poloze získat z mobilního zařízení. Informace o aktuální poloze se pak zapisují do dat Exif snímků (geotagging).

- Aktivujte v mobilním zařízení služby určování polohy
- Aktivujte aplikaci Leica FOTOS a připojte je k fotoaparátu (viz kapitola "Leica FOTOS")
- V aplikaci Leica FOTOS aktivujte geotagging pro tento fotoaparát
  - Chcete-li mít vždy aktuální informace o poloze, doporučujeme vybrat možnost Always pro stálé určování polohy.

#### Upozornění

- V určitých zemích nebo v jejich oblastech je možné, že funkce GPS bude omezena. Na základě toho existuje možnost, že technologie a produkty, které tuto funkci vyžadují, budou rovněž fungovat jen omezeně. Při porušení tohoto zákonu hrozí sankce daného státu. Z tohoto důvodu doporučujeme, abyste se před svou cestou do zahraničí informovali a neprodleně kontaktovali vyslanectví dané země nebo cestovní kancelář, která cestu organizuje.
- Navázání připojení Bluetooth trvá několik sekund. Pokud je ve fotoaparátu aktivní automatické vypínání, je třeba to brát v úvahu při volbě odpovídající předvolby času spuštění.
- Během prohlížení jsou snímky s informacemi o poloze označeny symbolem geotagging.

### STAV GEOTAGGING

Stav dostupných informací o poloze se zobrazuje na displeji, dokud jsou zobrazeny informační lišty a dokud je aktivní geotagging. Na stavové obrazovce se vždy zobrazuje aktuální stav geotagging.

| •              | Informace o poloze jsou aktuální (poslední pozice max.<br>před 15 min).                                                                             |
|----------------|----------------------------------------------------------------------------------------------------|
| $\odot$        | Informace o poloze nejsou již spolehlivě aktuální (posled-<br>ní pozice max. před 12 hod.).                                                         |
| Ø              | Dostupné informace o poloze jsou zastaralé (poslední<br>stanovení polohy před více než 12 hod.).<br>Do dat Exif se nezapisují žádné údaje o poloze. |
| Žádné<br>ikony | Geotagging není aktivní.                                                                                                    |

Dokud je fotoaparát připojen k aplikaci Leica FOTOS, jsou informace o poloze průběžně aktualizovány. Funkce Bluetooth fotoaparátu i mobilního zařízení proto musí zůstat zapnutá, abyste získali nejaktuálnější informace. Aplikace však nemusí být otevřena v popředí.